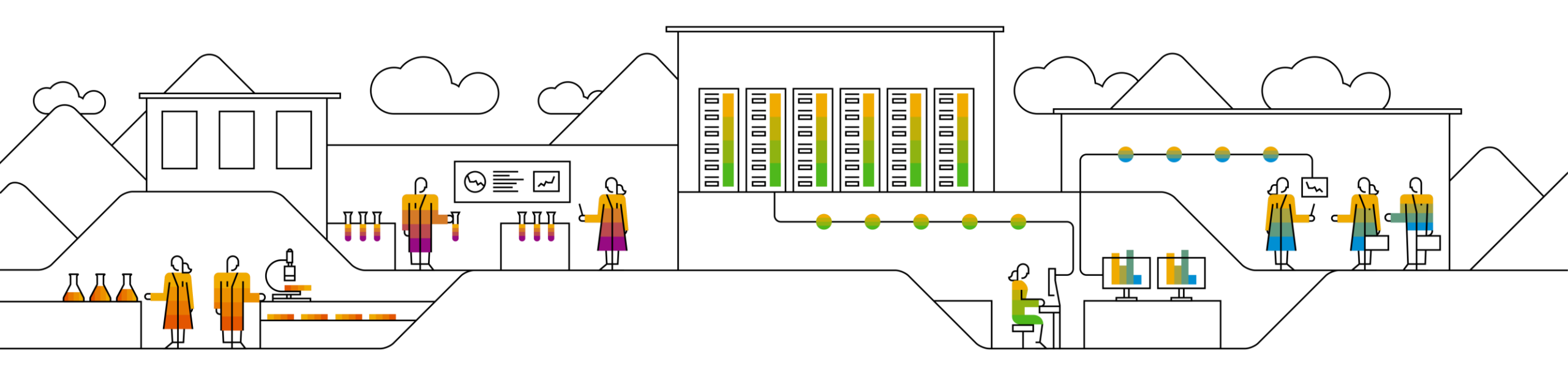

#### SAP Ariba

# SAP SCC Forecast Collaboration Supplier Training Guide

Rev, 7th Sep 2022

PUBLIC

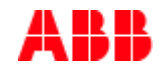

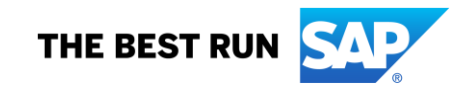

## Agenda

#### **Forecast Collaboration**

- Introduction
- Forecast Collaboration Workflow Diagram
- Different Modes of Integration/ Automation

#### Forecast Portal User Interaction

- Overall Considerations
- View forecast data
- Commit to given forecast quantities
- Edit forecast quantities before committing
- Excel upload for forecast commit

## **Forecast Collaboration** In this Chapter You Will Learn About ...

... the benefits of using forecast functionality

 $\ldots$  the forecast collaboration workflow

... the methods of submitting forecast commit

## Introduction

- The forecast collaboration feature enables Buyers to share their forecast with their suppliers. This then allows the suppliers to schedule operations, purchase raw materials and plan capacity accordingly.
- Additionally, the feature enables Suppliers to make commitments. The Buyer can use those commitments for their PUBLIC constrained based planning and provide an Available to Promise back to their end-customer.
- The forecast collaboration feature provides the following to suppliers:
  - A simple table view of buyer forecast demand.
  - The ability to commit to forecast quantities based on supplier capacity and inventory.
  - Daily, weekly, monthly, quarterly and yearly time-bucket views of forecast demand.
  - Integration with other ERP and planning systems, both for buyers and for suppliers.

## **Forecast Collaboration Workflow Diagram**

**Option 1: Forecast Without Commitment** 

- 1. The buyer extracts net demand data after material requirements planning or forecast planning, and transmits this data to Ariba Network.
- 2. The supplier logs on to Ariba Network to view forecast demand data or download the forecast demand data to a Excel file.

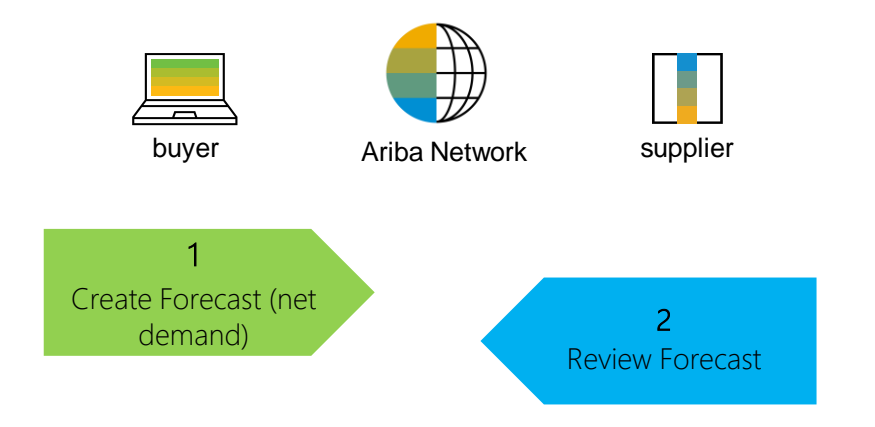

## **Forecast Collaboration Workflow Diagram**

#### **Option 2: Forecast With Commitment**

- 1. The buyer extracts net demand data after material requirements planning or forecast planning, and transmits this data to Ariba Network.
- 2. The supplier logs on to Ariba Network to view forecast demand data or download the forecast demand data to a Excel file.
- 3. The supplier can edit the quantities to show supply commitments or proposed changes.
- 4. The buyer receives forecast commit.

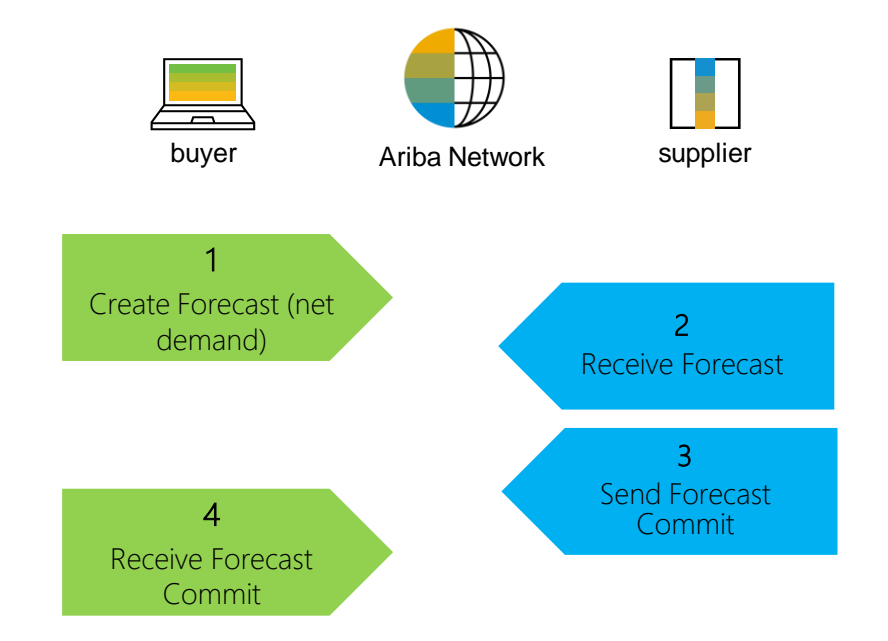

## **Different modes of Integration/ Automation**

Ariba allows to work / to integrate in different modes with the system

- **Portal:** The Supplier works online through its Web Browser.
- **Excel:** The Supplier can utilize Excel options to upload data.
- Full System Integration: Suppliers electronically integrate their system(s) to the Network.

## **Forecast Portal User Interaction** In this Chapter You Will Learn About ...

- ... how to view forecast collaboration data
- ... how to commit to given forecast quantities
- ... how to edit forecast quantities before committing
- ... how to upload Excel for forecast commit

## **Overall Considerations**

- Customer can define new attribute fields that will be used to provide additional information about planning records.
   The customers can give the new field a name of their choice. In such case, supplier will be able to see the new customer defined attributes in their Supplier Portal UI.
- What part types will forecast be sent for? (SSDs vs HDDs as example)
- The forecast Horizon will encompass XX\* weeks
- Commits are expected to be sent back in XXXX\* buckets. (Day, week, month)
- Inventory is/is not required to be sent back on the commit
- Forecasts can be filtered based on location IE NAMER, EMEA, APJ
- Forecast will be sent out the first Tuesday of every month, and commits are expected back by the following Friday.

## **Forecast Portal Interaction**

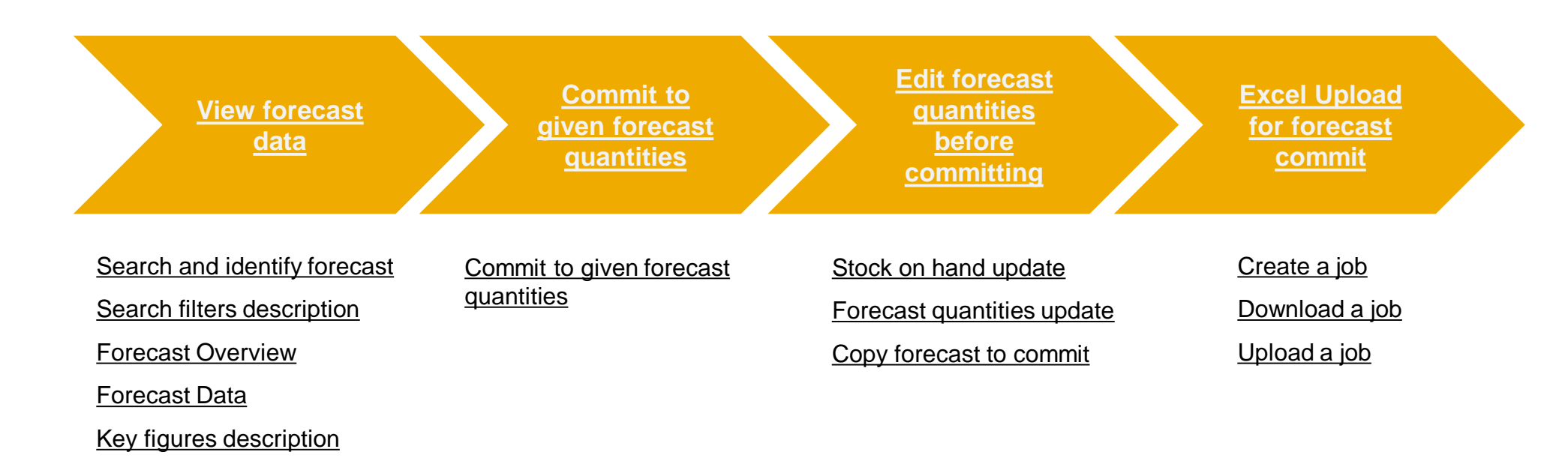

# **View Forecast Data**

#### **Search and Identify Forecast**

- 1. Click on **Planning** tab.
- 2. From the dropdown list select **Forecast**.
- 3. Search filters allow to identify specific forecast. Enter search criteria into any of the filter fields as desired.
- 4. Click Search.

| S                 | AP    | Business Netwo  | ork 🔻 Enterpris | se Accour  | nt        |                |                            |                               |                            |          |
|-------------------|-------|-----------------|-----------------|------------|-----------|----------------|----------------------------|-------------------------------|----------------------------|----------|
| н                 | ome   | Enablement      | Workbench       | 1<br>Plann | ing ~     | Orders ~       | Fulfillment                | <ul> <li>✓ Quality</li> </ul> | <ul> <li>✓ Invo</li> </ul> | ices 🗸   |
|                   |       |                 |                 | 2<br>For   | ecast     |                |                            | PZI NUI                       | fin V                      |          |
|                   |       |                 |                 | Pla        | nning Co  | llaboration    | All cus                    | tomers                        | ~                          | Exact ma |
|                   |       |                 |                 | Ca         | oacity Co | llaboration    | 2                          | Cellen                        |                            |          |
| Search filters    |       |                 |                 |            |           |                |                            |                               |                            |          |
| Customer *        | BP SC | CC Buyer - TEST |                 |            | Lir       | ne of business |                            |                               |                            |          |
| Customer part no. |       |                 |                 |            | F         | Product family |                            |                               |                            |          |
| Supplier part no. |       |                 |                 |            | Proc      | luct subfamily |                            |                               |                            |          |
| Customer location |       |                 |                 |            |           | Program code   |                            |                               |                            |          |
| Planner code      |       |                 |                 |            |           | Part type      |                            |                               |                            |          |
| Part category     |       |                 |                 |            |           | Part status    | <ul> <li>Active</li> </ul> | Inactive                      |                            |          |
| Customer view     |       |                 |                 |            |           |                |                            |                               |                            |          |

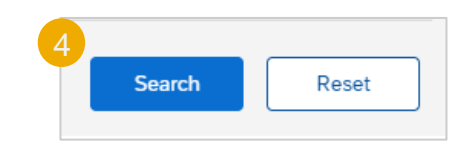

## View Forecast Data Search Filters Description

#### Field Description Customer Customer identification. Customer Part Number Customer's material number. Supplier Part Number Vendor's material number. **Customer Location** Customer Plant. Planner Code Customer planner identification. Show Unique Part and Plant Once checked, the result screen will show key figures for both supplier managed inventory and forecast data. Part Category Part Category as aligned with the customer. Line of Business Line of Business as aligned with the customer. **Product Family** Product Family as aligned with the customer. **Product Sub-Family** Product Sub-Family as aligned with the customer. Program Code Program Code of Business as aligned with the customer. Part Type Part Type as aligned with the customer. **Process Type** Specifies whether the part is using Replenishment Order for SMI (can be combined with Forecast). Part Status Specifies if the part is active or inactive. **Customer View** Buyers are allowed to create views, referred to as custom views, for planning processes and set conditions for their display

## **View Forecast Data**

#### **Forecast Overview**

- 1. Review the search results.
- 2. You can configure the view by clicking the configure button.
- 3. To view forecast details click the icon on the right hand side of you screen.

| Filter All customers |                   |           |             |                        | « Page        | 1 🗸  | 2<br>》:::::::::::::::::::::::::::::::::::: |                                          |
|----------------------|-------------------|-----------|-------------|------------------------|---------------|------|--------------------------------------------|------------------------------------------|
| 1                    |                   |           |             |                        | Stock         |      | -*                                         | ✓ Supplier part no.                      |
| Customer             | Customer part no. | Lead time | Part status | Last customer update   | Stock on hand | Unit |                                            | ✓ Customer location                      |
|                      |                   |           |             |                        | Quantity      |      |                                            |                                          |
| SCC ANK - TEST BUYER | BP-CIG-2          | 2         | Active      | 4 Oct 2019 1:38:51 AM  | 0             | EA   | 3 💪                                        | ✓ Lead time                              |
| DD CCC During TEST   | 2027              | -         | A =1.       | 4 0-+ 2010 2-52-27 444 |               | E 4  | <u> </u>                                   | ✓ Part status                            |
| BP SCC Buyer - TEST  | 2937              | 5         | Active      | 4 Oct 2019 2:53:37 AM  | 0             | EA   | LQ                                         | <ul> <li>Last customer update</li> </ul> |
|                      |                   |           |             |                        |               |      |                                            | · · · · · · · · · · · · · · · · · · ·    |
|                      |                   |           |             |                        |               |      |                                            | <ul> <li>Last supplier update</li> </ul> |
|                      |                   |           |             |                        |               |      |                                            |                                          |

### View Forecast Data Forecast Data

- 1. Supplier can view forecast details:
- current stock on hand
- part details shared by the customer
- forecasted quantities
- 2. Supplier can set the View by criteria and Starting date as desired.
- 3. Color coding eases the processing of data in the UI.

| Forecast details                                       | 18   Customer Location Cze | ch Rep BP 1        |             |             |             |
|--------------------------------------------------------|----------------------------|--------------------|-------------|-------------|-------------|
| View by Daily                                          | Starting from 11/21/2019   | <b></b>            |             |             |             |
| Chart     Stock on hand: 36 (EA) Part details          |                            |                    |             |             |             |
| Key figures                                            | 21 Nov 2019                | 22 Nov 2019        | 23 Nov 2019 | 24 Nov 2019 | 25 Nov 2019 |
| Order forecast                                         |                            |                    | 3           |             | 9           |
| Cumulative forecast                                    | 0                          | 0                  | 3           | 3           | 12          |
| Forecast commit                                        |                            |                    | 0           |             |             |
| Cumulative forecast commit                             | 0                          | 0                  | 0           | 0           | 0           |
| Cumulative commit vs cumulative<br>forecast            | 0                          | 0                  | -3          | -3          | -12         |
| Previous forecast                                      |                            |                    | 3           |             | 6           |
| Cumulative previous forecast                           | 0                          | 0                  | 3           | 3           | 9           |
| Cumulative forecast vs Cumulative<br>previous forecast | 0                          | 0                  | 0           | 0           | 3           |
| Forecast deviation                                     | 0                          | 0                  | -3          | 0           | -9          |
| Forecast change                                        | 0                          | 0                  | 0           | 0           | 3           |
| Previous forecast commit                               |                            |                    | 3           |             |             |
| Upside forecast 🧳                                      |                            |                    |             |             |             |
| Firmed orders                                          |                            |                    |             |             |             |
| Priority                                               |                            |                    |             |             |             |
| Order received                                         |                            |                    |             |             |             |
| Goods received                                         |                            |                    |             |             |             |
| Total shipment                                         |                            |                    |             |             |             |
| Refresh data Copy foreca                               | ast to commit              |                    |             |             |             |
| On track Above maximum                                 | Below minimum Out o        | of stock Lead time |             |             |             |

## View Forecast Data Key Figures Description

| Key Figures                                         | Description                                                                                   | Data Source         |
|-----------------------------------------------------|-----------------------------------------------------------------------------------------------|---------------------|
| Order forecast                                      | Customer shared demand                                                                        | Buyer standard      |
| Cumulative forecast                                 | Customer previous + current demand                                                            | Buyer calculated    |
| Forecast commit                                     | Quantity committed to the customer                                                            | Supplier standard   |
| Cumulative forecast commit                          | Supplier previous + current commitment                                                        | Supplier calculated |
| Cumulative commit vs cumulative forecast            | Cumulative commit - cumulative forecast per period                                            | Network calculated  |
| Previous forecast                                   | Historic demand                                                                               | Buyer standard      |
| Cumulative previous forecast                        | Cumulative historic demand                                                                    | Buyer calculated    |
| Cumulative forecast vs Cumulative previous forecast | Cumulative forecast - Cumulative previous forecast                                            | Network calculated  |
| Forecast deviation                                  | Forecast commit – Order forecast                                                              | Network calculated  |
| Forecast change                                     | Order forecast – Previous forecast                                                            | Network calculated  |
| Previous forecast commit                            | Historic commit                                                                               | Supplier standard   |
| Upside forecast                                     | Additional quantity available for the customer                                                | Buyer standard      |
| Firmed orders                                       | Buyer confirmed orders within the firm zone.                                                  | Network calculated  |
| Order received                                      | Quantity received by the buyer based on orders, within each of the user-selected time bucket. | Network calculated  |
| Goods received                                      | Cumulated received quantity per period                                                        | Network calculated  |
| Total shipment                                      | Based on total receipts by the Buyer for each time bucket.                                    | Network calculated  |

## **Commit to Given Forecast Quantities**

From the Forecast details screen:

- 1. Review forecasted quantities and click **Send data**.
- 2. Confirmation notice will appear.
- 3. Suppliers can commit quantities using any time-series view: **Daily**, **Weekly**, **Monthly**, **Quarterly** and **Yearly**.
- 4. If a buyer sets a commit freeze horizon, suppliers see the freeze in effect in all time-series views.
- 5. When the supplier saves data using a different time series granularity than the previous one used, a popup warning appears.

| < | Forecast details                         |                                                  |              |                                                                                                    |                                                 |                                               |                                                         |                                       |         |                |                 |
|---|------------------------------------------|--------------------------------------------------|--------------|----------------------------------------------------------------------------------------------------|-------------------------------------------------|-----------------------------------------------|---------------------------------------------------------|---------------------------------------|---------|----------------|-----------------|
| 3 | BP SCC Buyer - TEST Part no. 293         | 37   Customer Location Cz     ✓   Starting from: | ech Rep BP 1 | Jump to: Selec                                                                                                    | t a date to jump 🔹 🥆                            | /                                             |                                                         |                                       |         | Starting from: | 15 Oct 2020 < > |
|   | Chart Stock on hand: 0 (EA) Part details |                                                  |              |                                                                                                    |                                                 |                                               |                                                         |                                       |         |                | 1               |
|   | Key figures                              | 15 Oct 2020                                      | 16 Oct 2020  | a BP 1         Jump to:       Select a date to jump         16 Oct 2020       17 Oct 2020       18 Oct 2020       19 Oct 2020       20 Oct 2020       21 Oct 2020       22 Oct 2020         0       0       0       0       0       0       0         5       X         You are saving commit in a time bucket that is different from the time bucket in which commit was saved last time. This might lead to overwriting of previously committed data. Do you want to proceed?       OK | 22 Oct 2020                                     | 23 Oct 2020                                   | 24 Oct 2020                                             |                                       |         |                |                 |
|   | Order forecast                           |                                                  |              |                                                                                                    |                                                 |                                               |                                                         |                                       |         |                |                 |
|   | Cumulative forecast                      | 0                                                | 0            | 0                                                                                                    | 0                                               | 0                                             | 0                                                       | 0                                     | 0       | 0              | 0               |
|   | Forecast commit 🧳                        |                                                  |              |                                                                                                    |                                                 |                                               |                                                         |                                       |         |                |                 |
| 2 | Your data for the next 36 customer.      | 65 days has been sent to the<br>Ok               | ×            | You are saving con<br>last time. This migh                                                                                                    | umit in a time bucket<br>It lead to overwriting | that is different from<br>of previously commi | the time bucket in w<br>itted data. Do you wa<br>Cancel | hich commit was sav<br>nt to proceed? | ×<br>ed |                |                 |

## **Edit Forecast Quantities Before Committing**

#### **Stock on Hand Update**

Supplier is able to edit and send a snapshot of their inventories divided per categories as aligned with the customer.

From the Forecast details screen:

- 1. Click **Stock on hand**.
- 2. Click **Edit** to update the quantities.
- 3. Once done, click **Save** or **Save and Send**. In the latter case updated quantities will be sent to the customer.
- 4. Stock quantities will be recalculated.

| tock on hand: 36 (EA) Part details |             |             |             |
|------------------------------------|-------------|-------------|-------------|
| Key figures                        | 21 Nov 2019 | 22 Nov 2019 | 23 Nov 2019 |
| Order forecast                     |             |             | :           |
| Cumulative forecast                | 0           | 0           | 3           |
| Forecast commit 🧳                  |             |             | (           |
| Cumulative forecast commit         | 0           | 0           | (           |

| Stock on hand    |           | 36 (EA)      | SLOCK ON HARD    |           | 30         |
|------------------|-----------|--------------|------------------|-----------|------------|
| Category         | Buyer own | Supplier own | Category         | Buyer own | Supplier   |
| Unrestricted     |           | 1            | Unrestricted     |           | 1          |
| Quality          |           | 2            | Quality          |           | 2          |
| Blocked          |           | 3            | Blocked          |           | 3          |
| Special stock    |           |              | Special stock    |           |            |
| Stock in transit |           | 4            | Stock in transit |           | 4          |
| Subcontracting   |           | 5            | Subcontracting   |           | 5          |
| Consignment      |           |              | Consignment      |           |            |
| Inrestricted     |           | 6            | Unrestricted     |           | 6          |
| locked           |           | 7            | Blocked          |           | 7          |
| Quality          |           | 8            | Quality          | 3         | 8          |
|                  |           | Edit         |                  | Cancel    | Save       |
|                  |           |              | ods received     |           | Save and S |

## **Edit Forecast Quantities Before Committing**

#### **Forecast Quantities Update**

Supplier is able to edit and send updated key figures quantities or copy forecast to commit.

From the Forecast details screen:

1. Click the pencil icon next to key figure you desire to update.

2. Update the quantities as needed. Click **Save**.

Forecast commit

- 3. Click **Refresh data** to update the quantities.
- 4. Click **Send data** on the right hand side of your screen.
- 5. Confirmation notice will appear.

**NOTE:** Please do not sum up "Order Forecast" and "Firmed Orders" as it may end up reflecting double quantity

| Stock on hand: 36 (EA) Part details                |             |             |               |
|----------------------------------------------------|-------------|-------------|---------------|
| Key figures                                        | 21 Nov 2019 | 22 Nov 2019 | 23 Nov 2019   |
| Order forecast                                     |             |             | 3             |
| Cumulative forecast                                | 0           | 0           | 3             |
| Forecast commit                                    | 2           |             | 0             |
|                                                    |             |             | 2             |
|                                                    |             |             | Cancel Save   |
| Refresh data Copy forecast to                      | o commit    |             |               |
| Stock on hand: 36 (EA) Part details                |             |             | 4<br>E Send d |
| Key figures                                        | 21 Nov 2019 | 22 Nov 2019 | 23 Nov 2019   |
| Order forecast                                     |             |             | 3             |
| Cumulative forecast                                | 0           | 0           | 3             |
| Forecast commit 🧳                                  |             |             | 2             |
| Cumulative forecast commit                         | 0           | 0           | 2             |
| Your data for the next 365 days has been customer. | sent to the |             |               |

## **Edit Forecast Quantities Before Committing**

#### **Copy Forecast to Commit**

Supplier is able to copy quantities from order forecast key figure to forecast commit key figure.

From the Forecast details screen:

- 1. Click **Copy forecast to commit**. Forecast quantities will get updated.
- 2. Click **Send data** on the right hand side of your screen.
- 3. Confirmation notice will appear.

| 3<br>customer. | Your data for the next 365 days has been sent to the | × |
|----------------|------------------------------------------------------|---|
|                | Ok                                                   |   |

| Key figures                                            | 21 Nov 2019 | 22 Nov 2019 |
|--------------------------------------------------------|-------------|-------------|
| Order forecast                                         |             |             |
| Cumulative forecast                                    | 0           | 0           |
| Forecast commit 🧳                                      |             |             |
| Cumulative forecast commit                             | 0           | 0           |
| Cumulative commit vs cumulative<br>forecast            | 0           | 0           |
| Previous forecast                                      |             |             |
| Cumulative previous forecast                           | 0           | 0           |
| Cumulative forecast vs Cumulative<br>previous forecast | 0           | 0           |
| Forecast deviation                                     | 0           | 0           |
| Forecast change                                        | 0           | 0           |
| Previous forecast commit                               |             |             |
| Upside forecast 🧳                                      |             |             |
| Firmed orders                                          |             |             |
| Priority                                               |             |             |
| Order received                                         |             |             |
| Goods received                                         |             |             |
| Total shipment                                         |             |             |

## Excel Upload for Forecast Commit Create a Job

SAP

Home

From the Home page:

- Click button and select
   Upload/Download from the drop down.
- In the Jobs sub-tab click
   Create in the bottom of the screen to create a new Job. New window will appear.
- 3. Set job type as **Forecast**.
- 4. Minimum required is to fulfill all mandatory fields:
- Job name
- Customer name
- Time period
- 5. Click Save.

| Business Net | work 🔻 Enterp          | orise Account       |          |                          |                             | ?        | vs  |
|--------------|------------------------|---------------------|----------|--------------------------|-----------------------------|----------|-----|
| Enablement   | Workbench              | Planning ~          | Orders ~ | Fulfillment ~            | More ~                      | Create ~ | 000 |
|              |                        |                     |          | 2<br>L Create            | Excel Files<br>1<br>Upload/ | Download |     |
|              | Create/Edit Job        |                     |          |                          |                             |          | ×   |
|              |                        | 4<br>* Name         |          |                          | * Type Forecast             | Ţ        |     |
|              | Job Search Criteria    |                     |          |                          |                             |          |     |
|              | * Customer :           | BP SCC Buyer - TEST |          | Program code :           |                             |          |     |
|              | Supplier part number : |                     |          | Planner code :           |                             |          |     |
|              | Product family :       |                     |          | Part type :              |                             |          |     |
|              | Product sub-family :   |                     |          | Manufacturing type :     |                             |          |     |
|              | Location :             |                     |          | Line of business :       |                             |          |     |
|              |                        |                     |          | * Time period :          | Weekly                      | •        |     |
|              |                        |                     |          | Buyer last modified :    |                             | <b>m</b> |     |
|              |                        |                     |          | Supplier last modified : |                             | <b>*</b> |     |
|              |                        |                     |          |                          |                             | Cancel 5 | ive |

# **Excel Upload for Forecast Commit**

#### Download a Job

- 1. Select the job you created and click **Run**. You will be transferred to Downloads sub-tab.
- 2. Click **Refresh** status to update job status to Completed.
- 3. Download a job by clicking the icon.
- 4. Save Excel file on your computer. Update the qualities you desire within the file.

#### Note:

- If a buyer sets a commit freeze horizon, a Forecast job downloaded by a supplier from the Upload/Download tab applies the freeze to any time-series view the download uses: Daily, Weekly, Monthly, Quarterly and Yearly.
- When the buyer sets the preferred time series granularity to a value other than All, suppliers can edit and commit Excel files only in the preferred time series granularity selected by the buyer.

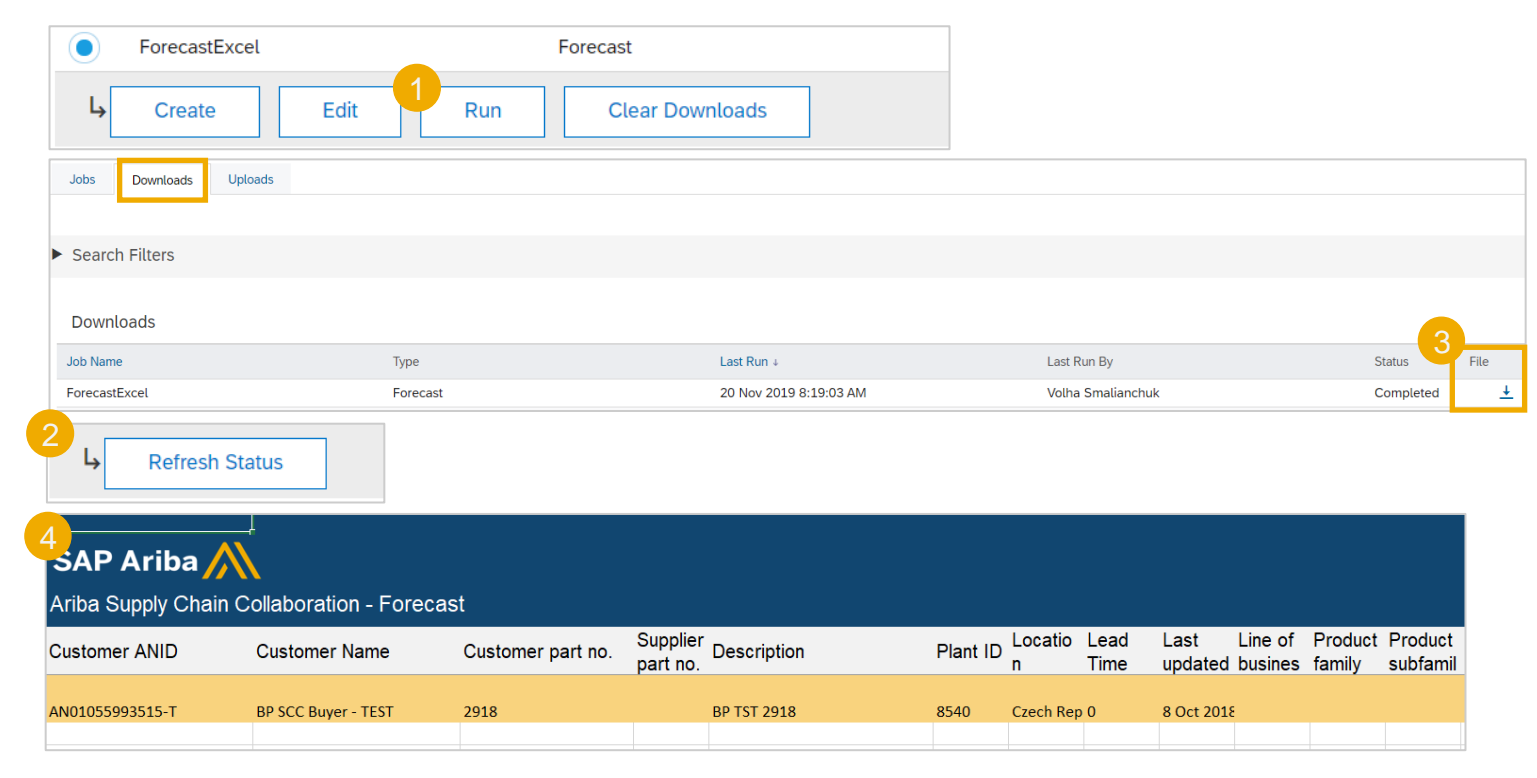

# **Excel Upload for Forecast Commit**

#### **Upload a Job**

- 1. To upload updated Excel file go to **Uploads** sub-tab.
- 2. Click **Upload**. New window will appear.
- 3. Enter a job name and set the type as **Forecast**.
- 4. Browse the file from your computer.
- 5. Click **Upload**.
- 6. Status indicates whether upload was successful:
- **Failed** upload failed due to errors. Download Log file, fix the errors and reupload.
- **Completed with errors** the lines without errors were submitted. Download Log file, fix the lines with errors and reupload.
- **Completed** the file has been successfully submitted.

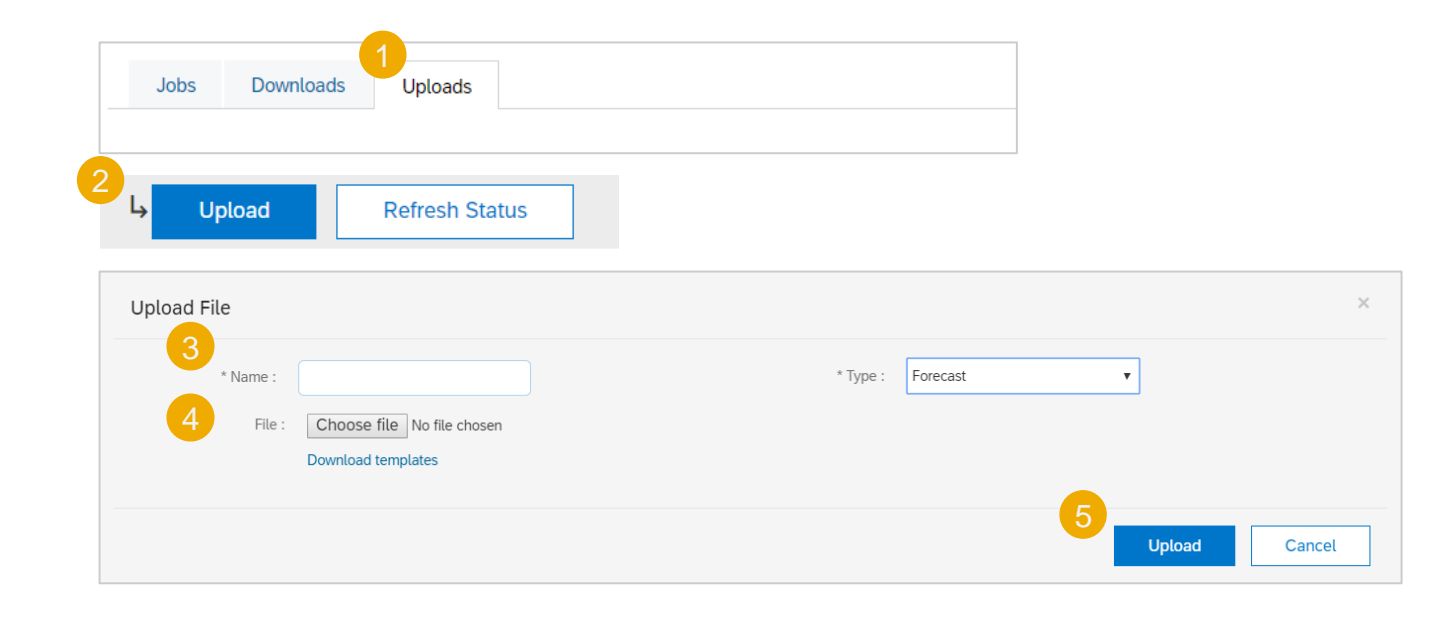

| Uploads |      |               |                  |   |                          |          |          |   |
|---------|------|---------------|------------------|---|--------------------------|----------|----------|---|
| Name    | Туре | Last Uploaded | Last Uploaded By | 6 | Status                   | File     | Log      |   |
|         |      |               |                  |   | Failed                   | <u>↓</u> | Ŧ        | Γ |
|         |      |               |                  |   | Failed                   | <u>+</u> | ÷        |   |
|         |      |               |                  |   | Completed<br>With Errors | Ŧ        | <u>+</u> |   |
|         |      |               |                  |   | Failed                   | <u>+</u> | <u>+</u> |   |
|         |      |               |                  |   | Completed                | <u>+</u> | <u>+</u> |   |

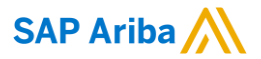

# Thank you.

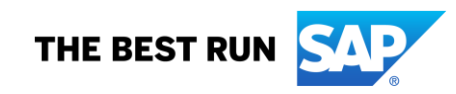

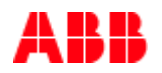

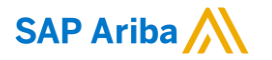

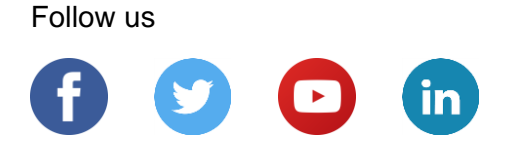

#### www.sap.com/contactsap

© 2022 SAP SE or an SAP affiliate company. All rights reserved.

No part of this publication may be reproduced or transmitted in any form or for any purpose without the express permission of SAP SE or an SAP affiliate company.

The information contained herein may be changed without prior notice. Some software products marketed by SAP SE and its distributors contain proprietary software components of other software vendors. National product specifications may vary.

These materials are provided by SAP SE or an SAP affiliate company for informational purposes only, without representation or warranty of any kind, and SAP or its affiliated companies shall not be liable for errors or omissions with respect to the materials. The only warranties for SAP or SAP affiliate company products and services are those that are set forth in the express warranty statements accompanying such products and services, if any. Nothing herein should be construed as constituting an additional warranty.

In particular, SAP SE or its affiliated companies have no obligation to pursue any course of business outlined in this document or any related presentation, or to develop or release any functionality mentioned therein. This document, or any related presentation, and SAP SE's or its affiliated companies' strategy and possible future developments, products, and/or platforms, directions, and functionality are all subject to change and may be changed by SAP SE or its affiliated companies at any time for any reason without notice. The information in this document is not a commitment, promise, or legal obligation to deliver any material, code, or functionality. All forward-looking statements are subject to various risks and uncertainties that could cause actual results to differ materially from expectations. Readers are cautioned not to place undue reliance on these forward-looking statements, and they should not be relied upon in making purchasing decisions.

SAP and other SAP products and services mentioned herein as well as their respective logos are trademarks or registered trademarks of SAP SE (or an SAP affiliate company) in Germany and other countries. All other product and service names mentioned are the trademarks of their respective companies.

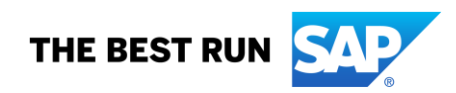

See www.sap.com/copyright for additional trademark information and notices.